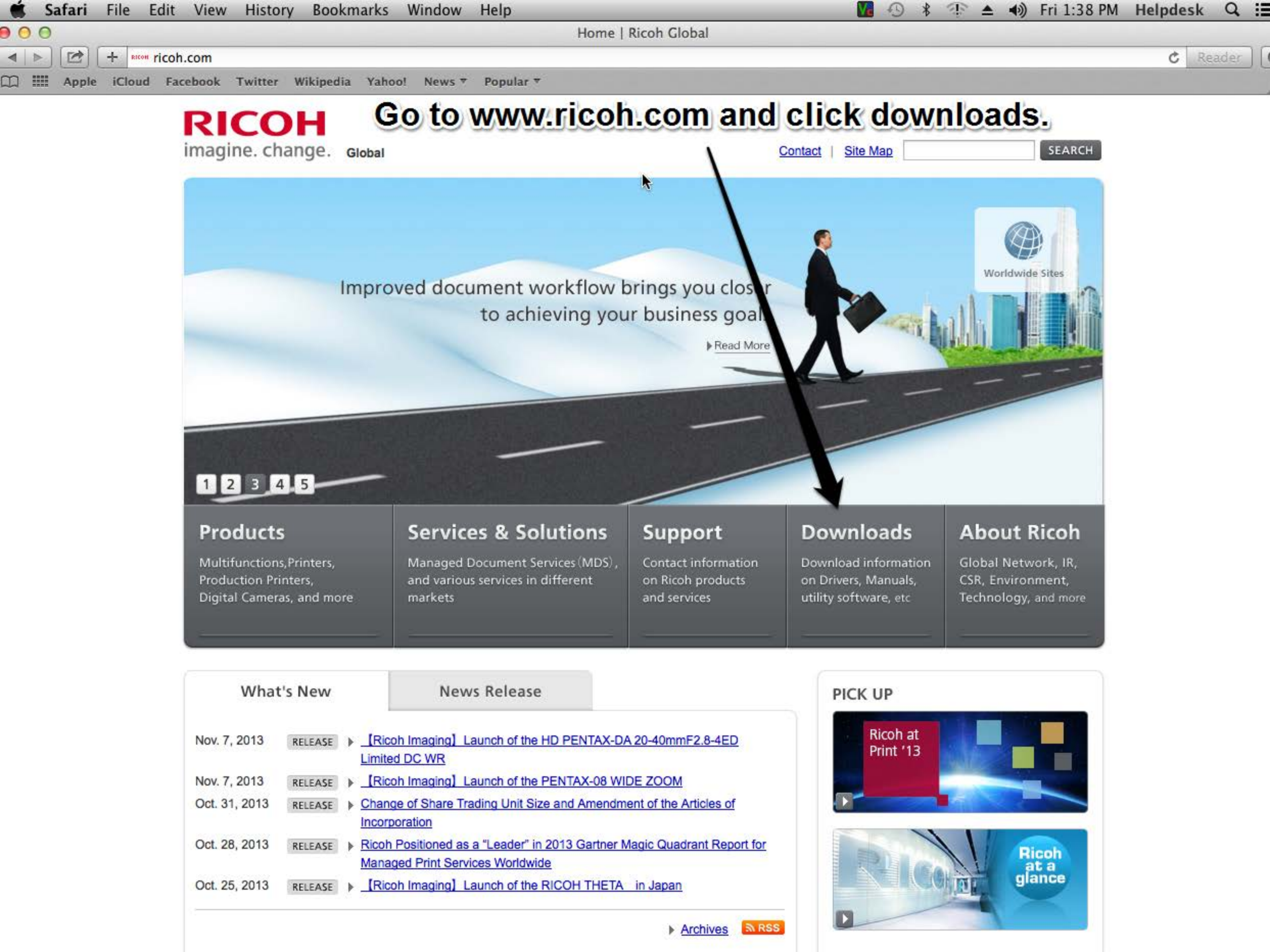

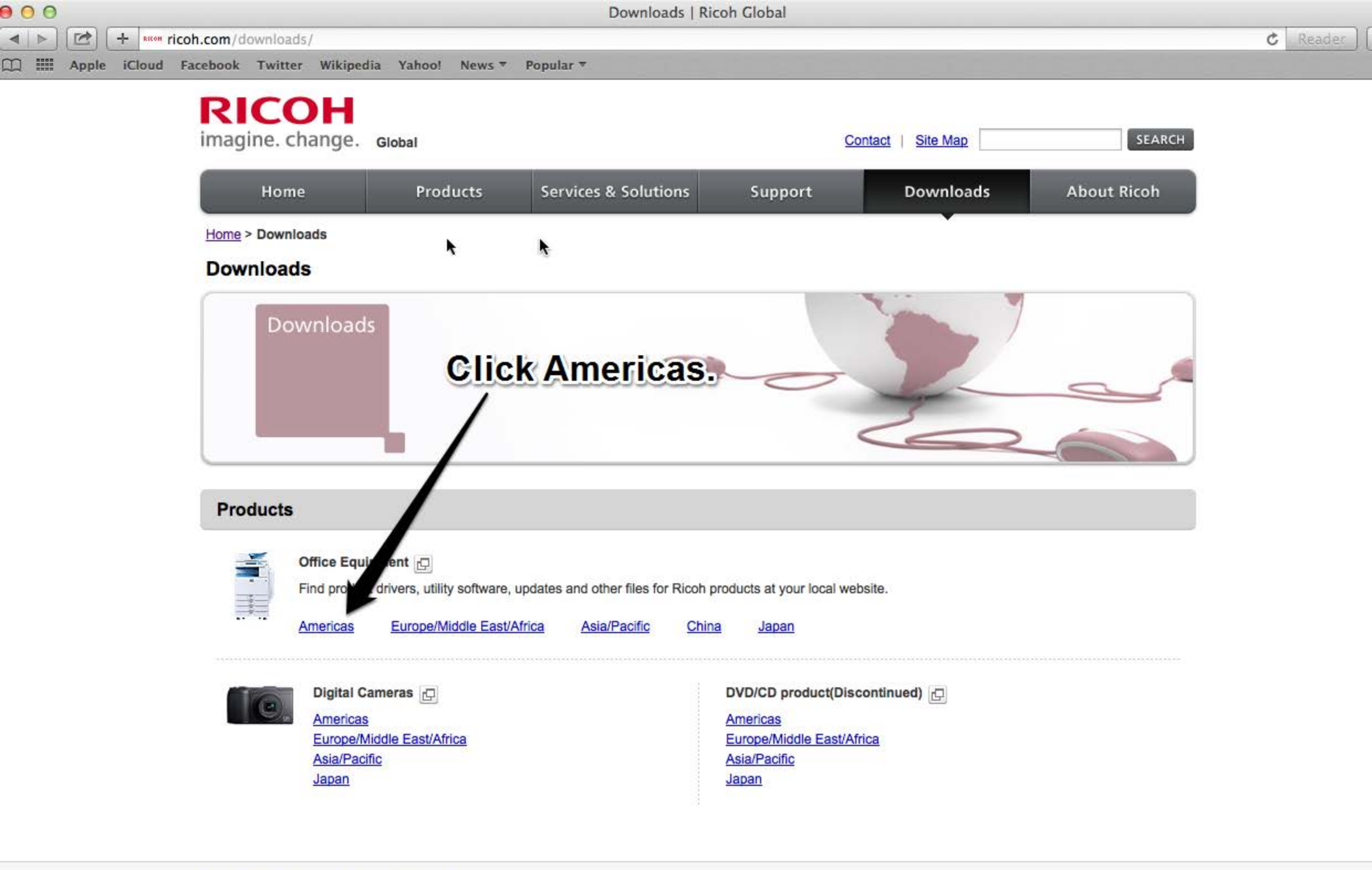

![](_page_2_Figure_0.jpeg)

![](_page_3_Picture_0.jpeg)

![](_page_4_Picture_0.jpeg)

### RICOH

imagine. change.

IMPORTANT: SOFTWARE LICENSE AGREEMENT

The software at this site may not be compatible with products marketed outside of the U.S., Canada, and South America. To avoid potential incompatibility problems, please obtain assistance from web sites specific to the country you reside in.

Ricoh does not guarantee any of the files, software programs, drivers, utilities or any material downloaded from this, or any other, Ricoh site.

All such files, programs, drivers, utilities or other material are supplied on an 'as is' basis without any warranties, expressed or implied, or any statement as to the purpose, functionality or compatibility of any software.

Ricoh shall not be held liable for any errors, property damage, loss of time or profits, consequential or incidental damages of any kind arising as a result of operating any software from this or any other Ricoh site.

BY CLICKING 'I AGREE' AND PROCEEDING TO THE DOWNLOAD PAGE YOU SIGNIFY THAT YOU HAVE READ, UNDERSTOOD AND AGREED TO ABIDE BY THE TERMS OF THIS AGREEMENT

![](_page_4_Picture_9.jpeg)

X Close

![](_page_4_Picture_10.jpeg)

![](_page_5_Figure_0.jpeg)

#### RICOH imagine, change.

× Close

Microsoft Windows Server 2012 (x64)

THEFOSOIC WINDOWS DELVET 2012 NE (XOT)

Microsoft Windows Server 2008

Microsoft Windows Server 2008 R2 (x64)

Microsoft Windows Server 2008 (x64)

Microsoft Windows Server 2003

Microsoft Windows Server 2003 x64 Edition

Microsoft Windows 8.1

Microsoft Windows 8.1 (x64)

Microsoft Windows 8

Microsoft Windows 8 (x64)

Microsoft Windows 7

Microsoft Windows 7 (x64)

Microsoft Windows Vista

Microsoft Windows Vista (x64)

Microsoft Windows XP

Microsoft Windows 264 Edition

Mac OS X 10.8

Mac OS X 10.7

Mac OS X 10.6

Mac OS X 10.5

Mac OS X 10.4

Mac OS X 10.3

Mac OS X 10.2

UNIX

SAP R/3

Scroll down to find the Operating system you are using. 10.8 should work for 10.9 until Ricoh updates their drivers.

> Device Manager NX Printer Driver Packager NX

| - | Sa | fari  | File   | Edit      | View     | History   | Bookn     | narks   | Window      | Help              |               |            |             |            |          | 9        | * *     | r 🔺     | •)     | Fri 1:4 | 7 PM   | Helpde    | sk C   | スポ  |
|---|----|-------|--------|-----------|----------|-----------|-----------|---------|-------------|-------------------|---------------|------------|-------------|------------|----------|----------|---------|---------|--------|---------|--------|-----------|--------|-----|
| 0 | 0  | www   | .ricol | n-usa.co  | m/dow    | nloads/p  | opup/pop  | up_man  | uals_driver | s_download.as     | px?path=htt   | t2fsupp    | port.ricoh  | .com%2f    | bb%2fht  | ml%2fd   | r_ut_e  | 62frc2% | 2fmo   | del%2fr | npc450 | )%2fmpc4  | 50en.ł | htm |
| • |    |       | +      | ICOH WWW. | ricoh-u  | sa.com/do | wnloads/p | opup/po | pup_manua   | ls_drivers_down   | iload.aspx?pa | ath=http%  | 3a%2f%2fs   | support.ri | icoh.com | 62fbb%   | 2fhtml% | 2fdr_ut | e%2fi  | rc2%2fm | odel%2 | fmpc 🖒    | Read   | er  |
|   |    | Apple | iClo   | ud Fac    | book     | Twitter   | Wikipedia | Yahoo!  | News 🔻      | Popular 🔻         |               |            |             |            |          |          |         |         |        |         |        |           |        |     |
|   |    |       | 1      | Download  | s   Rico | h Global  |           |         | Manual      | s, Drivers, Softw | vare and Broc | chures Dov | wnloads   F | Rico       | ww       | w.ricoh- | usa.co  | n/down  | loads/ | popup/  | popup_ | manuals_d | t      | +   |

### RICOH imagine. change.

### Click the download button.

X Close

| imagine, change. |                                                                                                    |                   |                      | N 1       |           |                          |
|------------------|----------------------------------------------------------------------------------------------------|-------------------|----------------------|-----------|-----------|--------------------------|
|                  | ICM files                                                                                                    | Ver.1.0.0         | 02/07/2012           | 172 KB    | <b>.</b>  |                          |
|                  | PrinterSwitcher New                                                                                                    | Ver.1.0.2.0       | 10/03/2013           | 1,252 KB  | *         |                          |
|                  | Network TWAIN Driver                                                                                                    | Ver.4.41.01       | 11/13/2012           | 14,732 KB | ÷         |                          |
|                  | LAN Fax Driver                                                                                                    | Ver.1.75          | 03/28/2013           | 3,680 KB  | ±.        |                          |
|                  |                                                                                                    |                   |                      |           |           | * Page Top               |
|                  | Mac OS X 10.8                                                                                                    |                   |                      |           |           |                          |
|                  | Description                                                                                                    | Version           | Update               | File size | Dealload  |                          |
|                  | PPD Installer New!                                                                                                    | Ver.1.3.0.0       | 11/07/2013           | 1,946 KB  | 2         |                          |
|                  |                                                                                                    |                   |                      |           |           | * Page Top               |
|                  | Mac OS X 10.7                                                                                                    |                   |                      |           |           |                          |
|                  | Description                                                                                                    | Version           | Update               | File size | Download  |                          |
|                  | PPD Installer New!                                                                                                    | Ver.1.3.0.0       | 11/07/2013           | 1,946 KB  | *         | proving 1 to 1 to 1 to 1 |
|                  |                                                                                                    |                   |                      |           |           | 1 Page Top               |
|                  | Mac OS X 10.6                                                                                                    |                   |                      |           |           |                          |
|                  | Description                                                                                                    | Version           | Update               | File size | Download  |                          |
|                  | PPD Installer New!                                                                                                    | Ver.1.3.0.0       | 11/07/2013           | 1,946 KB  | <u>.</u>  |                          |
|                  | PANTONE Color Palette                                                                                                    | Ver.1.0.0         | 12/24/2012           | 13,293 KB | <u>*</u>  |                          |
|                  |                                                                                                    |                   |                      |           |           | Page Top                 |
|                  | Mac OS X 10.5                                                                                                    |                   |                      |           | <b>D</b>  |                          |
|                  | Description                                                                                                    | Version           | Update               | File size | Download  |                          |
|                  | PPD Installer New!                                                                                                    | Ver.1.3.0.0       | 11/0//2013           | 1,946 KB  | <u>*</u>  |                          |
|                  | PANTONE Color Palette                                                                                                    | Ver.1.0.0         | 12/24/2012           | 13,293 KB | <u>\$</u> |                          |
|                  | Mar OC V 10 1                                                                                                    |                   |                      |           |           | Page Top                 |
|                  | Mac OS X 10.4                                                                                                    | Maurian           | Undate               | File size | Developed |                          |
|                  | Description                                                                                                    | Version           | Opdate<br>09/16/2012 | File Size | Download  |                          |
|                  | PPD Installer                                                                                                    | Ver.1.4.0.0       | 12/24/2012           | 12 202 KB | <u>N</u>  |                          |
|                  | PAINTONE COlor Palette                                                                                                    | ver.1.0.0         | 12/24/2012           | 13,293 KB | <u>2</u>  | The Design Trees         |
|                  | Mag OS X 10 3                                                                                                    |                   |                      |           |           | Page Top                 |
|                  | Mac OS X 10.5                                                                                                    | Version           | Undate               | Filo cizo | Download  |                          |
|                  | PPD Installer                                                                                                    | Ver 1 4 0 0       | 08/16/2012           | 643 KB    | Download  |                          |
|                  | TPD Installer                                                                                                    | <u>ven114.0.0</u> | 00/10/2012           | 045 105   |           | t Page Top               |
|                  | Mac OS X 10 2                                                                                                    |                   |                      |           |           | rage top                 |
|                  | Description                                                                                                    | Version           | Update               | File size | Download  |                          |
|                  | PPD Installer                                                                                                    | Ver.1.4.0.0       | 08/16/2012           | 643 KB    | 1         |                          |
|                  | and the second second se |                   | ,,                   |           |           | 1 Page Top               |
|                  | UNIX                                                                                                    |                   |                      |           |           |                          |
|                  | Description                                                                                                    | Version           | Update               | File size | Download  |                          |
|                  | Unix Filter                                                                                                    | Ver.33.0.0        | 07/05/2012           | 420 KB    | ی ا       |                          |
|                  |                                                                                                    |                   |                      |           |           | * Page Top               |
|                  | SAP R/3                                                                                                    |                   |                      |           |           |                          |
|                  | Description                                                                                                    | Version           | Update               | File size | Download  |                          |
|                  | SAP Printer Vendor Program New!                                                                                                    | Ver.PVP12         | 10/24/2013           | 7,056 KB  | *         |                          |
|                  | Ricoh SAP Device Types New!                                                                                                    | Ver.035a          | 10/24/2013           | 11,728 KB | *         |                          |
|                  | Ricoh SAP Device Types for                                                                                                    | Vor 1 250         | 10/24/2012           | 14 172 10 | (1)       |                          |
| ,                |                                                                                                    |                   | × Close              |           |           |                          |

# Click your downloads and then the driver you downloaded.

Open in Finder

C

About Downloads

![](_page_7_Picture_4.jpeg)

-5.0.6-Mat X.pkg

Ricoh\_PS\_Printers\_Vol1\_EXP\_LEO\_1.\_ 9.dmg

F

![](_page_8_Picture_0.jpeg)

![](_page_8_Picture_1.jpeg)

Ricoh\_PS\_Prin s\_Vol1..\_1.3.

![](_page_9_Figure_1.jpeg)

### **Click Continue.**

Ricoh\_PS\_Prin s\_Vol1...\_1.3.

![](_page_10_Figure_1.jpeg)

# Again Click Continue to Agree to the Ricoh TOS.

![](_page_11_Picture_0.jpeg)

| we installing the software you must agree to the terms                                                                                                 |
|----------------------------------------------------------------------------------------------------|
| ue installing the software you must agree to the terms                                                                                                 |
|                                                                                                    |
| tware license agreement.                                                                                                    |
| e to continue or click Disagree to cancel the installation                                                                                             |
| ne Installer. ARE LICENSE AGREEMENT                                                                                                    |
| YOU, THE END USER, SHALL USE THIS SOFTWARE "THE                                                                                                    |
| SOFTWARE') ACCORDING TO THE TERMS OF THIS AGREEMENT                                                                                                    |
| ense Disagree Agree EPT                                                                                                    |
|                                                                                                    |
| and the little alter could offen.                                                                                                    |
| Grant of License                                                                                                    |
| Software or designated by its supplier ("if e equipment"). You are permitted to                                                                        |
| use the Software on any computer which permits electronic access to the<br>equipment. You are not permitted, went or lease the Software or to transfer |
| your rights under this license to third party.                                                                                                    |
| Acceptance                                                                                                    |
| You shall be deemed to have accepted the terms of this Agreement by loading                                                                            |
|                                                                                                    |
|                                                                                                    |

### And Agree again.

![](_page_12_Picture_0.jpeg)

![](_page_12_Figure_1.jpeg)

### Next Click Install.

Ricoh\_PS\_Prin s\_Vol1..\_1.3.

![](_page_13_Figure_1.jpeg)

R

### Enter your password and click Install Software.

![](_page_13_Picture_3.jpeg)

![](_page_14_Picture_0.jpeg)

![](_page_14_Figure_1.jpeg)

R

## Next Click your Apple and click System Preferences.

![](_page_15_Picture_3.jpeg)

![](_page_16_Picture_0.jpeg)

![](_page_16_Picture_1.jpeg)

R

### **Then click Printers & Scanners**

![](_page_16_Picture_3.jpeg)

![](_page_17_Picture_0.jpeg)

![](_page_17_Picture_1.jpeg)

A

### Click the IP section.

![](_page_18_Picture_1.jpeg)

| 00          | Add                                      |                                                                  |
|-------------|------------------------------------------|------------------------------------------------------------------|
| Default Fax | P Windows Search                         | ters & Scanners                                                  |
| Address:    | 195.6.6.240                              | here.                                                            |
|             | Valid and complete host name or address. |                                                                  |
| Protocol:   | Line Printer Daemon - LPD                | Make sure LPD is selected.                                       |
| Queue:      |                                          |                                                                  |
|             | Leave blank for default queue.           | No printers are available.<br>Click Add (+) to set up a printer. |
| Name:       | 195.6.6.240                              |                                                                  |
| Location:   |                                          | Click the Drop down and select                                   |
| Lice:       | RICOH Aficia MP C4502 PS                 | the PS driver for your machine                                   |
|             |                                          | Add ult printer: Last Printer Used 💠                             |
|             |                                          | Default paper size: US Letter + ?                                |
|             | Click Add.                               |                                                                  |
|             |                                          |                                                                  |
|             |                                          |                                                                  |
|             |                                          |                                                                  |
|             |                                          |                                                                  |

R

![](_page_19_Picture_0.jpeg)

| 0.0.0                                                                 | Add                                                                    | 1000                |                                                                                                    |                |               |
|-----------------------------------------------------------------------|------------------------------------------------------------------------|---------------------|----------------------------------------------------------------------------------------------------|----------------|---------------|
|                                                                       | 0                                                                      |                     | STREET, STREET, STREET | and the second |               |
| Default Fax IP Windows                                                | Search                                                                 | nters & scan        | ners                                                                                                    |                |               |
| Setting up '195.6.<br>Make sure your printe<br>can take full advantag | 6.240'<br>er's options are accurately shown here so you<br>ge of them. | Sel                 | ect the optio                                                                                                    | n that ar      | e on your     |
| Option Tray:                                                          | Not Installed :                                                        | , ma                | chine and cli                                                                                                    | ck OK.         | NESS STATE    |
| Quede: Large Capacity Tray:                                           | Not Installed ‡                                                        |                     |                                                                                                    |                |               |
| Leave classe Internal Tray 2:                                         | Not Installed 💠                                                        | N                   | printers are available                                                                                                    |                |               |
| Internal Shift Tray:                                                  | Not Installed                                                          | - Clie              | Add (+) to set up a printer.                                                                                                    |                |               |
| External Tray:                                                        | Not Installed                                                          |                     |                                                                                                    |                |               |
| Finisher:                                                             | Finisher SR3090 🛟                                                      |                     |                                                                                                    |                |               |
| Location:                                                             |                                                                        |                     |                                                                                                    |                |               |
| Use: RICOH Ancio MP C456                                              | Cancel OK                                                              | ult printer:        | Last Printer Used                                                                                                    | ÷              |               |
|                                                                       |                                                                        | Default namer size: | IIS Letter                                                                                                    |                |               |
|                                                                       |                                                                        | Delaute paper size. | US Letter                                                                                                    |                |               |
|                                                                       |                                                                        |                     |                                                                                                    | and and        |               |
|                                                                       |                                                                        |                     |                                                                                                    |                | a Call        |
|                                                                       |                                                                        |                     |                                                                                                    |                | - 2 2.00      |
|                                                                       |                                                                        |                     |                                                                                                    |                | Contraction - |
|                                                                       |                                                                        |                     |                                                                                                    |                |               |
|                                                                       |                                                                        |                     |                                                                                                    | and the second |               |
|                                                                       |                                                                        |                     |                                                                                                    |                |               |

![](_page_19_Picture_2.jpeg)

Ricoh\_PS\_Pri s\_Vol1...\_1.3

### Your Copier is now installed.

R

| 00                     | Printers & Scan     | iners                                  |               |
|------------------------|---------------------|----------------------------------------|---------------|
| Show All               |                     | ٩                                      | )             |
| Printers               |                     | 195.6.6.240                            |               |
| file ■ Idle, Last Used |                     | Open Print Queue<br>Options & Supplies |               |
|                        | Location:           | ( <u></u> )                            |               |
|                        | Kind:               | RICOH Aficio MP C4502 PS               |               |
|                        | Status:             | ldle                                   |               |
| + -                    | Share this print    | er on the network Sharing              | g Preferences |
|                        | Default printer:    | Last Printer Used                      | \$            |
|                        | Default paper size: | US Letter                              | \$ ?          |
|                        | Default paper size: | US Letter                              | * ?           |